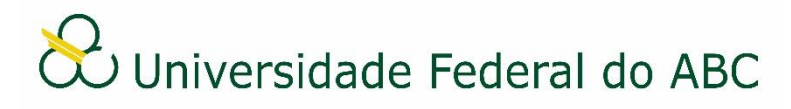

## CADASTRAR OU EDITAR OCORRÊNCIAS DE DOCUMENTOS E PROCESSOS

Sistema Integrado de Patrimônio, Administração e Contratos - SIPAC

## I Cadastro de Ocorrências

1. A partir da "Mesa Virtual", clique na barra de opções localizada no canto superior direito e selecione a opção "Processos na Unidade" / "Documentos na Unidade" conforme o objeto que deseja cadastrar a ocorrência.

2. Clique no ícone localizado em frente ao número do processo/documento que deseja cadastrar a ocorrência, pare o *mouse* na guia "Ocorrência de Processos" / "Ocorrências de Documentos" e depois clique em "Adicionar Ocorrência".

3. Preencha os dados da ocorrência e clique em "Cadastrar".

## **II Alterar/Excluir Ocorrências**

1. A partir da "Mesa Virtual", clique na barra localizada no canto superior direito e selecione a opção "Processos na Unidade" / "Documentos na Unidade" conforme o objeto que deseja editar a ocorrência.

2. Clique no ícone clique em frente ao número do processo/documento que deseja editar a ocorrência, pare o *mouse* na guia "Ocorrência de Processos" / "Ocorrências de Documentos" e depois clique em "Alterar Ocorrência".

3a. Para alterar os dados da ocorrência, clique no ícone 🔛 do processo/documento.

4a. Altere os dados da ocorrência e clique em "Alterar".

3b. Para excluir a ocorrência, clique no ícone 🞯 do processo/documento.

4b. Clique em "OK" na janela de alerta.